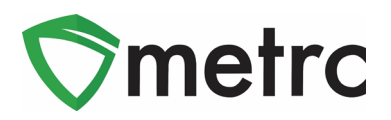

| Bulletin Number: DC_IB_0021                    | Distribution Date: 8/14/19                                 | Effective Date: 8/12/19      |
|------------------------------------------------|------------------------------------------------------------|------------------------------|
| Contact Point: Metrc <sup>®</sup> Support      | Subject: New Features in Met and Finalizing Sales Receipts | rc, CSV Upload Restrictions, |
| <b>Reason:</b> Metrc is providing an update of | n our most recent feature relea                            | se for discontinuing harvest |

**Reason:** Metrc is providing an update on our most recent feature release for discontinuing harvest waste in the system.

Greetings Metrc Users,

Metrc is pleased to provide information on our newest enhancements within the software. Users with plant permissions will now have the ability to take corrective action on incorrect harvest waste entries by discontinuing the waste back into the harvest batch. The transfer manifest will now have item specific details and source package information for each package where applicable.

Metrc has also now implemented row count restrictions on CSV uploads into the system.

Additionally, Metrc would like to advise on Finalizing Sales receipts. Receipts should be finalized up to the last week. Finalizing your receipts will speed up the sales receipts area and help with editing times for receipts if your active receipt total exceeds 50,000. You may finalize multiple receipts at a time.

Please find on the following pages a detailed description of the enhancements:

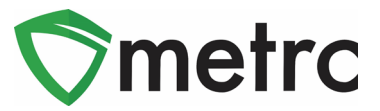

#### New Button: Discontinue Harvest Waste

When drilling down into a harvest batch, users can now toggle to the Waste tab and find a new discontinue ( ) button next to each waste entry as seen in **Figure 1**. Once the discontinue button is selected, a confirmation box (**Figure 2**) will populate for the user to confirm the action. When the OK button is selected, the waste entry is removed, and the waste weight is added back into the weight of the harvest batch.

|   | Harvest       | Batch   | ÷      | Strain | ÷    | Roo           | m :      | Plants | - | : We | et <mark>Wgt</mark> | ÷     | Waste   | ÷ | Total P | kg'd    | :    | Pkg's    | ÷ | Weight     | : | Restored | :    | Lab Testing  | ÷ | <u>A.H.</u> | :     | Date :      |   |
|---|---------------|---------|--------|--------|------|---------------|----------|--------|---|------|---------------------|-------|---------|---|---------|---------|------|----------|---|------------|---|----------|------|--------------|---|-------------|-------|-------------|---|
| 4 | <b>Q #</b> AK | -47 012 | 219    | AK-47  |      | Harve<br>Room | est<br>n | 5      |   | 7,62 | 25.27 g             |       | 1,000 g |   | 0 g     |         |      | 0        |   | 6,625.27 g |   | 0 g      |      | NotSubmitted |   | No          |       | 01/22/2019  | × |
|   | Packag        | ges     | Lab Re | sults  | Wast | e H           | listory  |        |   |      |                     |       |         |   |         |         |      |          |   |            |   |          |      |              |   |             |       |             |   |
|   |               |         |        |        |      |               |          |        |   |      |                     |       |         |   |         |         |      |          |   |            |   |          |      |              |   |             | 6     | ••)[=       | • |
|   | Wast          | te Type |        |        |      |               | : We     | ight   |   |      | : 1                 | Date  |         |   | ÷ •     | Reporte | d    |          |   |            |   | User     |      |              |   |             |       | :           | _ |
|   | Harve         | est Wa  | ste    |        |      |               | 1,0      | 00 g   |   |      | (                   | 08/13 | 3/2019  |   | (       | 8/13/2  | 19 ( | 09:03 pm |   |            |   | METRC IN | IDUS | STRY ADMIN   |   |             |       |             | ĸ |
|   | K             |         | F      | Page 1 | 0    | f1 (          |          | 20     | • | rows | s per page          |       |         |   |         |         |      |          |   |            |   |          |      |              |   | Viewin      | g 1 - | 1 (1 total) | Ċ |

Figure 1: Discontinuing Harvest Waste

| Are you sure you wish to disco | ntinue this Harves | t Waste entry? |
|--------------------------------|--------------------|----------------|
|                                | ОК                 | Cancel         |

Figure 2: Confirming Discontinuation of Harvest Waste

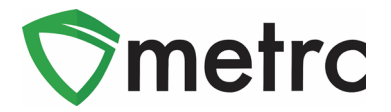

#### **Additional Information: Transfer Manifests**

When registering and receiving transfers, users will now see that the Transfer Manifest provides additional information about the packages included on the manifest. Each package now includes the item details (Strain, Unit Weight, Unit THC Content, etc.) and source package information.

| Package # 1                                                          | Production Batch No.     | Item Name      | Quantity                                               |  |  |  |  |  |
|----------------------------------------------------------------------|--------------------------|----------------|--------------------------------------------------------|--|--|--|--|--|
| ABCDEF012345670000015892<br>Lab Test: TestPassed<br>Status: Accepted |                          | Buds<br>(Buds) | Shp: 300.0000 g<br>Rcv: 300.0000 g<br>GWT: 5025.0000 g |  |  |  |  |  |
| Item Details                                                         | Strain: Kayote Blu       |                |                                                        |  |  |  |  |  |
| Source Harvest(s)                                                    | Kayote Blu Harvest 6/3   |                |                                                        |  |  |  |  |  |
| Source Package(s)                                                    | ABCDEF012345670000015891 |                |                                                        |  |  |  |  |  |

Figure 3: Additional Details on Transfer Manifest

### System Restrictions: CSV Row Count

Metrc processes all records in a CSV file as a single upload transaction. Before storing any data, Metrc reviews each record to make sure there are no errors (such as a data type mismatch or the wrong number of values). If any record in the file generates an error, the upload is rejected. Metrc will report each error and the row on which it occurred. The user must then modify the CSV file and retry.

With this information in mind, Metrc has implemented a restriction of 500 rows maximum for each CSV file uploaded into the system. If this maximum is exceeded, the data can be split into separate files that do not exceed the 500-row maximum.

The exception made at this time will be for lab test results. There is currently no maximum limit set for the lab results being uploaded via the CSV import.

This limitation applies only to CSV imports and does not apply to data interfaced through API.

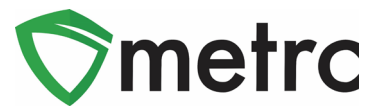

#### Sales Receipt Finalize and Unfinalize Buttons

The Sales Receipt section of Metrc was previously updated to include two new buttons: Finalize and Unfinalize. A new Finalized column (filterable) has been added to the Sales Receipt grid as well. This

| Receipt   | Sales               | : | Customer Type | Patient | Packages | : Total    | Finalized | 1    |
|-----------|---------------------|---|---------------|---------|----------|------------|-----------|------|
| 000000016 | 08/15/2018 10:09 am |   | Consumer      |         | 1        | \$1,000.00 | Yes       | Void |

feature was referenced in Bulletin #009 on August, 27<sup>th</sup> 2018.

#### Figure 1: New Finalized Sales Receipt Field

When a receipt is no longer active, select the receipt and click the Finalize button. The following window will appear. Verify the receipt number and click the "Finalize Sales Receipts" button. **Note:** *A* receipt should be considered "no longer active" once it becomes unlikely that it will need editing. Larger stores may want to Finalize older Sales Receipts at a faster pace (e.g. on a weekly basis).

| Sales Red | eip  | t # 1  |        |          |        |      |       |
|-----------|------|--------|--------|----------|--------|------|-------|
| Recei     | ot 0 | 000000 | 016    |          |        |      |       |
|           |      |        | Finali | ze Sales | Receip | ts C | ancel |

Figure 2: Finalize Sales Receipt Action Window

Finalizing sales receipts will remove the receipt from the list of active receipts Metrc pulls when you edit receipts, which will improve system performance. **Note:** *Only those receipts not marked as "finalized" will display in the edit receipts window.* 

If a "finalized" receipt later needs to be edited, utilize the Unfinalize button on the Sales Receipts grid. Select the desired receipt and click the Unfinalize button. The following window will appear. Verify the receipt number and click the "Unfinalize Sales Receipts" button.

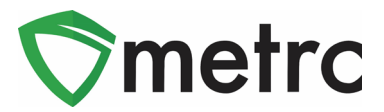

| Sales Rece | ipt # 1                   |        |
|------------|---------------------------|--------|
| Receipt    | 000000016                 |        |
|            | Unfinalize Sales Receipts | Cancel |

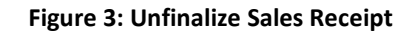

#### Finalizing Multiple Receipts

Industry users can select multiple receipts and finish them at one time. To do this click and drag to select multiple receipts, then select the finalize button.

| Acti | ve Inactive      |                        |               |           |            |         |            |             |      |
|------|------------------|------------------------|---------------|-----------|------------|---------|------------|-------------|------|
| R    | ecord Receipts E | Edit Receipts Finalize | ]             |           |            |         |            | ē.          | )=•) |
|      | Receipt :        | Sales :                | Customer Type | Patient : | Packages : | Total : | Recorded : | Finalized : |      |
|      |                  |                        |               |           |            | \$10.00 |            |             | Void |
|      |                  |                        |               |           |            | \$10.00 |            |             | Void |
|      |                  |                        |               |           |            | \$10.00 |            |             | Void |
|      |                  |                        |               |           |            | \$20.00 |            |             | Void |
|      |                  | 04/25/2019 12:40 pm    |               |           |            | \$10.00 |            |             | Void |

Figure 4: Highlight Multiple Receipts for Finalization

# Note: When finalizing multiple sales receipts at once, an industry user should limit the process to 100 receipts at a time.

This will prompt an action window where the industry user will confirm the receipt finish dates and select the "Finalize Sales Receipts" button to complete the finalization.

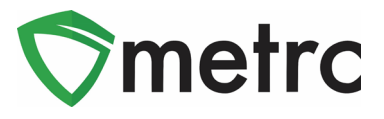

| Finalize Receipts ×            |
|--------------------------------|
| Sales Receipt # 1              |
| Receipt 000000101              |
| Sales Receipt # 2              |
| Receipt 000000096              |
| Sales Receipt # 3              |
| Receipt 000000092              |
| Sales Receipt # 4              |
| Receipt 000000091              |
| Sales Receipt # 5              |
| Receipt 000000086              |
| Finalize Sales Receipts Cancel |

Figure 5: Finalize Multiple Sales Receipts

Please feel free to contact support at <u>support@metrc.com</u> or 877-566-6506 with any questions.

© Metrc LLC, 2019